## FW-RVD + FW3170 연결 방법

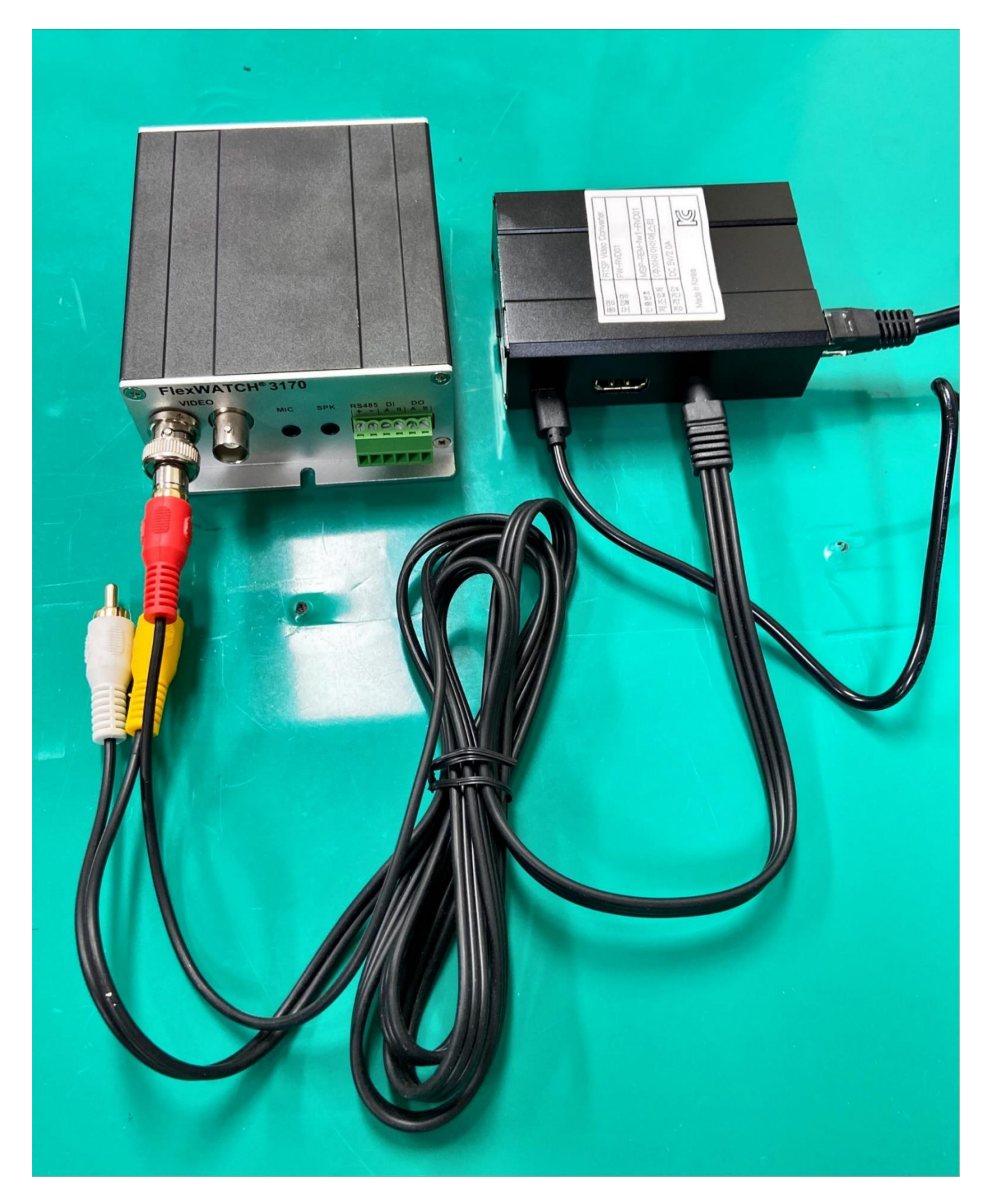

## RVD IP 설정 방법

1. Putty 를 실행하여 Host Name 에 RVD 의 IP 주소를 입력하고 Open 버튼 클릭. (Default: 192.168.0.81)

| 🕵 PuTTY Configuration                                                                                                    |                                                                                                    | ×                                                                                                    |
|----------------------------------------------------------------------------------------------------|----------------------------------------------------------------------------------------------------|----------------------------------------------------------------------------------------------------|
| Category:<br>Session<br>Logging<br>Terminal<br>Keyboard<br>Bell<br>Features<br>Window<br>Appearance<br>Behaviour<br>Translation<br>Selection<br>Colours<br>Colours<br>Connection<br>Proxy<br>Telnet<br>Rlogin<br>SSH<br>Serial | Basic options for you<br>Specify the destination you wa<br>Host Name (or IP address)<br>192.168.0.81<br>Connection type:<br>O Raw O Telnet O Rio<br>Load, save or delete a stored<br>Saved Sessions<br>Default Settings | ur PuTTY session<br>ant to connect to<br>Port<br>22<br>ogin  SSH Serial<br>session<br>Load<br>Save<br>Delete |
|                                                                                                    | Close window on exit:<br>Always Never Only on clean exit<br>Open Cancel                                                                                                    |                                                                                                    |

2. ID 는 pi 이고 password 는 1234 입니다. (ID/PW = pi/1234)

| P 192.168.0.81 - PuTTY                                                                                                    | _             |       | ×      |
|----------------------------------------------------------------------------------------------------|---------------|-------|--------|
| login as: pi<br>pi@192.168.0.81's password:<br>Linux raspberrypi 4.19.97-v7+ #1294 SMP Thu Jan 30 13:15:58 GMT                                                                         | 2020 ar       | :mv71 | ^      |
| The programs included with the Debian GNU/Linux system are free<br>the exact distribution terms for each program are described in t<br>individual files in /usr/share/doc/*/copyright. | softwar<br>he | e;    |        |
| Debian GNU/Linux comes with ABSOLUTELY NO WARRANTY, to the exten<br>permitted by applicable law.<br>Last login: Tue Dec 29 05:46:55 2020                                               | t             |       |        |
| Wi-Fi is currently blocked by rfkill.<br>Use raspi-config to set the country before use.                                                                                               |               |       |        |
|                                                                                                    |               |       | $\sim$ |

3. Ctrl + c 입력

•

•

4. Sudo nano /etc/dhcpcd.conf 입력

| Pi@raspberrypi: ~                                                                                                    | _                |                | $\times$  |
|----------------------------------------------------------------------------------------------------|------------------|----------------|-----------|
| login as: pi<br>pi@192.168.0.11's password:<br>Linux raspberrypi 4.19.57-v7+ #1244 SMP Thu Jul 4 18:45:25 BST 20                                                                          | )19 arm          | 1771           | ~         |
| The programs included with the Debian GNU/Linux system are free s<br>the exact distribution terms for each program are described in th<br>individual files in /usr/share/doc/*/copyright. | softwar<br>Ne    | e;             |           |
| Debian GNU/Linux comes with ABSOLUTELY NO WARRANTY, to the extent<br>permitted by applicable law.<br>Last login: Wed Apr 8 20:17:12 2020                                                  |                  |                |           |
| SSH is enabled and the default password for the 'pi' user has not<br>This is a security risk - please login as the 'pi' user and type<br>a new password.                                  | ; been<br>'passw | change<br>d'to | d.<br>set |
| pi@raspberrypi:~ \$ sudo nano /etc/dhcpcd.conf                                                                                                    |                  |                |           |
|                                                                                                    |                  |                |           |
|                                                                                                    |                  |                | ~         |

5. ip\_address, routers, domain\_name\_servers 를 변경하고 Ctrl+X 를 누릅니다.

| pi@raspberrypi: ~                                                                                                    | _                                                                                                    |                  | × |
|----------------------------------------------------------------------------------------------------|----------------------------------------------------------------------------------------------------|------------------|---|
| GNU nano 3.2                                                                                                    | /etc/dhcpcd.conf                                                                                                    | Modified         | ^ |
| <pre># A ServerID is r require dhcp_serv</pre>                                                                                                    | required by RFC2131.<br>rer_identifier                                                                                                    |                  |   |
| # Generate SLAAC<br>#slaac hwaddr                                                                                                    | address using the Hardware Address of the interface                                                                                                    |                  |   |
| <pre># OR generate Sta slaac private</pre>                                                                                                    | ble Private IPv6 Addresses based from the DUID.                                                                                                    |                  |   |
| <pre># Example static<br/>interface eth0<br/>static ip_address<br/>static ip6_address<br/>static routers=19<br/>static domain_nam<br/># It is possible<br/># define static p<br/># profile static p</pre> | <pre>IP configuration:<br/>=192.168.0.11/24<br/>s=fd51:42f8:caae:d92e::ff/64<br/>02.168.0.1<br/>me_servers=192.168.0.1 8.8.8.8 fd51:42f8:caae:d92e::1<br/>to fall back to a static IP if DHCP fails:<br/>profile<br/>etb0</pre> |                  |   |
| <pre>#profile static_e #static ip_addres</pre>                                                                                                    | s=192.168.1.23/24                                                                                                    |                  |   |
| <sup>^</sup> G Get Help <sup>^</sup> O W<br><sup>^</sup> X Exit <sup>^</sup> R R                                                                                                    | Trite Out ^W Where Is                                                                                                    | r Pos<br>To Line | ~ |

6. Save modified buffer?에 y 를 입력합니다.

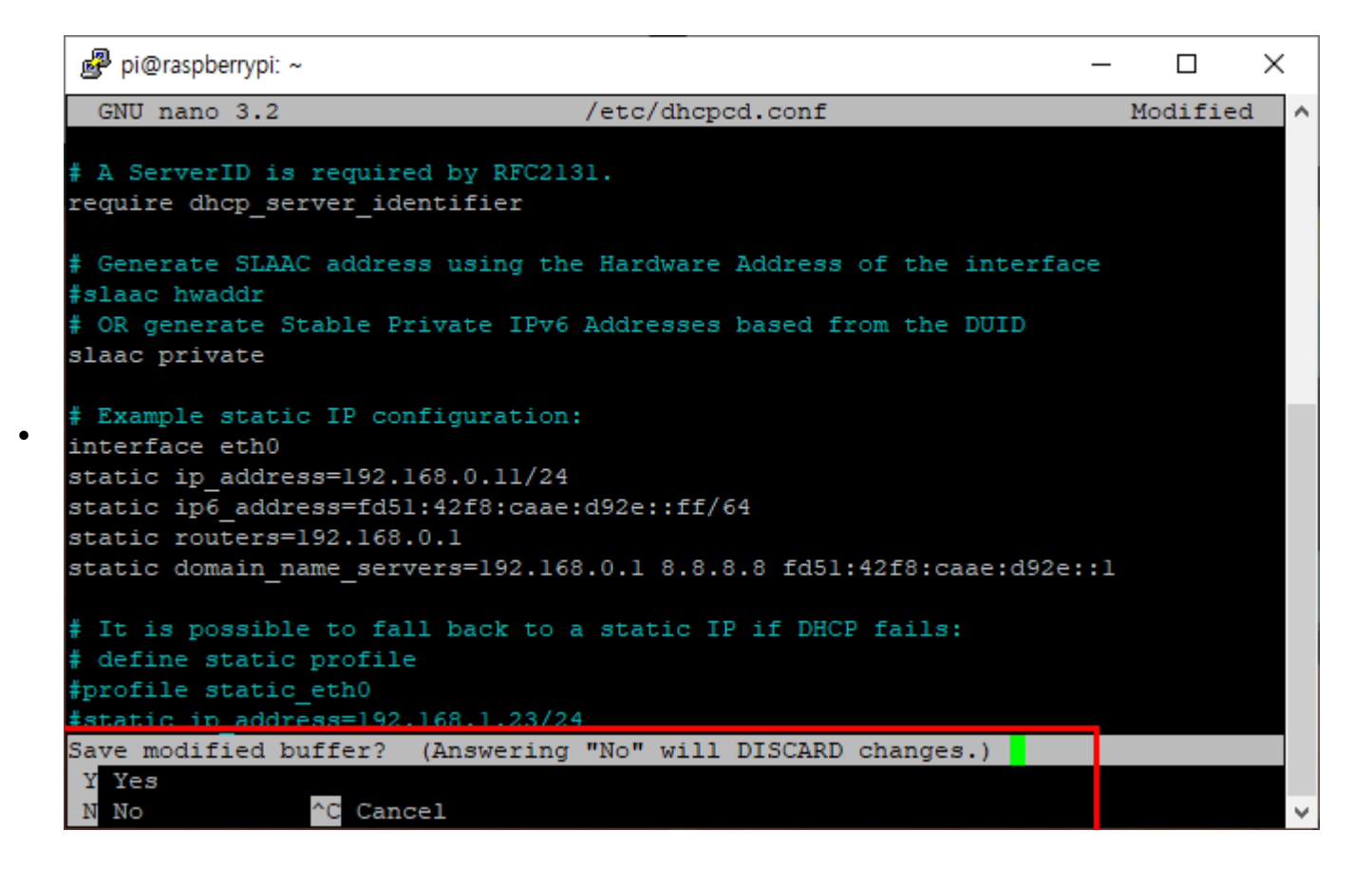

7. Enter 키를 누릅니다.

| 🧬 pi@raspberrypi: ~                                                                                                    |                                                                       |                           | -                       |              | × |
|----------------------------------------------------------------------------------------------------|-----------------------------------------------------------------------|---------------------------|-------------------------|--------------|---|
| GNU nano 3.2                                                                                                    | /et                                                                   | c/dhcpcd.conf             |                         | Modified     | ^ |
| <pre># A ServerID is requ<br/>require dhcp_server_</pre>                                                                                                    | ired by RFC2131.<br>identifier                                        |                           |                         |              |   |
| # Generate SLAAC add                                                                                                    | lress using the Ha                                                    | rdware Address of the     | interface               |              |   |
| # OR generate Stable<br>slaac private                                                                                                    | e Private IPv6 Add                                                    | lresses based from the    | DUID                    |              |   |
| <pre># Example static IP configuration:<br/>interface eth0<br/>static ip_address=192.168.0.11/24<br/>static ip6_address=fd51:42f8:caae:d92e::ff/64<br/>static routers=192.168.0.1<br/>static domain_name_servers=192.168.0.1 8.8.8.8 fd51:42f8:caae:d92e::1</pre> |                                                                       |                           |                         |              |   |
| <pre># It is possible to<br/># define static prof<br/>#profile static_eth0<br/>#static ip address=1<br/>File Name to Write:</pre>                                                                                                    | fall back to a st<br>file<br>9<br>192.168.1.23/24<br>/etc/dhcpcd.conf | atic IP if DHCP fails     | :                       |              |   |
| <sup>^</sup> G Get Help<br><sup>^</sup> C Cancel                                                                                                    | M-D DOS Format<br>M-M Mac Format                                      | M-A Append<br>M-P Prepend | M-B Backuj<br>^T To Fil | p File<br>es | ~ |

8. Sudo reboot 입력하고 Enter 를 누릅니다. 재부팅 후 변경된 IP 를 확인하세요.

.

🗬 pi@raspberrypi: ~ Х \_ login as: pi pi@192.168.0.11's password: Linux raspberrypi 4.19.57-v7+ #1244 SMP Thu Jul 4 18:45:25 BST 2019 armv71 The programs included with the Debian GNU/Linux system are free software; the exact distribution terms for each program are described in the individual files in /usr/share/doc/\*/copyright. Debian GNU/Linux comes with ABSOLUTELY NO WARRANTY, to the extent permitted by applicable law. Last login: Wed Apr 8 20:17:12 2020 SSH is enabled and the default password for the 'pi' user has not been changed. This is a security risk - please login as the 'pi' user and type 'passwd' to set a new password. pi@raspberrypi:~ \$ sudo nano /etc/dhcpcd.conf pi@raspberrypi:~ \$ sudo reboot

## RVD 에 IP Camera RTSP 등록 방법

• 브라우저 주소창에 RVD IP 주소 입력 (아래와 같이 연결하고자 하는 IP 카메라의 RTSP 주소를 입력함.)

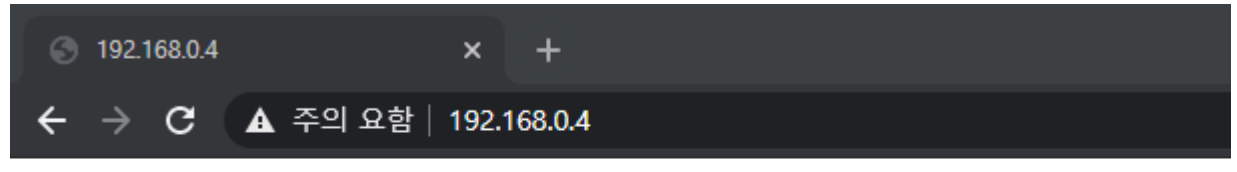

• IP카메라 접근 주소를 입력하세요

| rtsp:/ | //admin:1234@ip_address/video1 |  |
|--------|--------------------------------|--|
| OK     |                                |  |

- ex. 트루엔 카메라의 RTSP 주소 형식은 rtsp://아이디:비번@ip 주소/video1
- 참고: 해상도는 1920x1080 까지 지원합니다. (권장: 640x480)
- RVD 에 연결된 FW3170 에서 영상 출력 확인

•

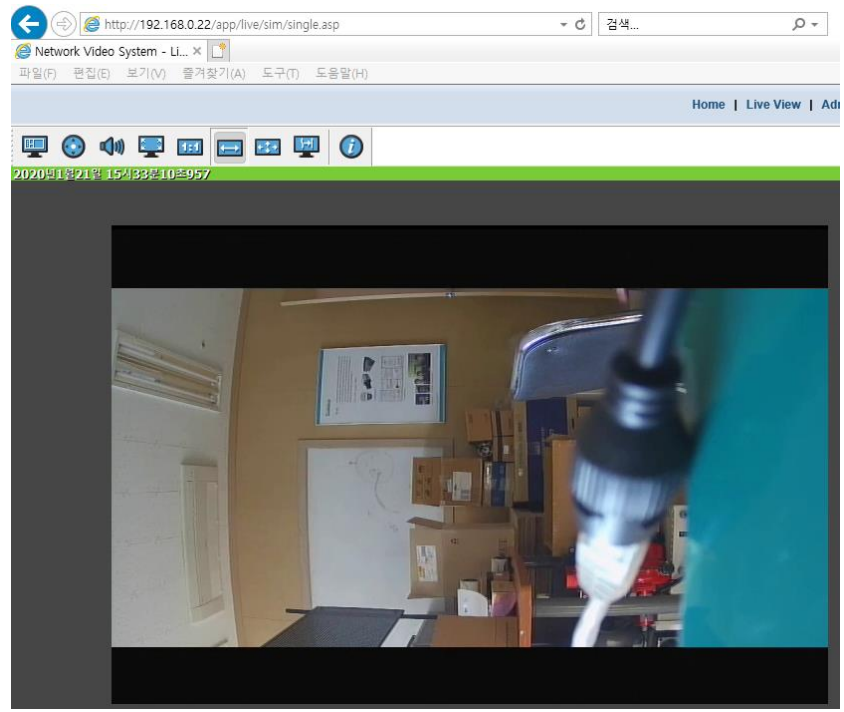